## How do I hide breaks from my appointment list on the iPhone?

07/08/2024 7:53 pm EDT

In the EHR app, breaks will be displayed alongside your appointments. If you would not like to see breaks listed here, you may remove those breaks from sight using your filters.

1. To remove breaks, tap on the Filters option in the upper left-hand corner of the appointments list.

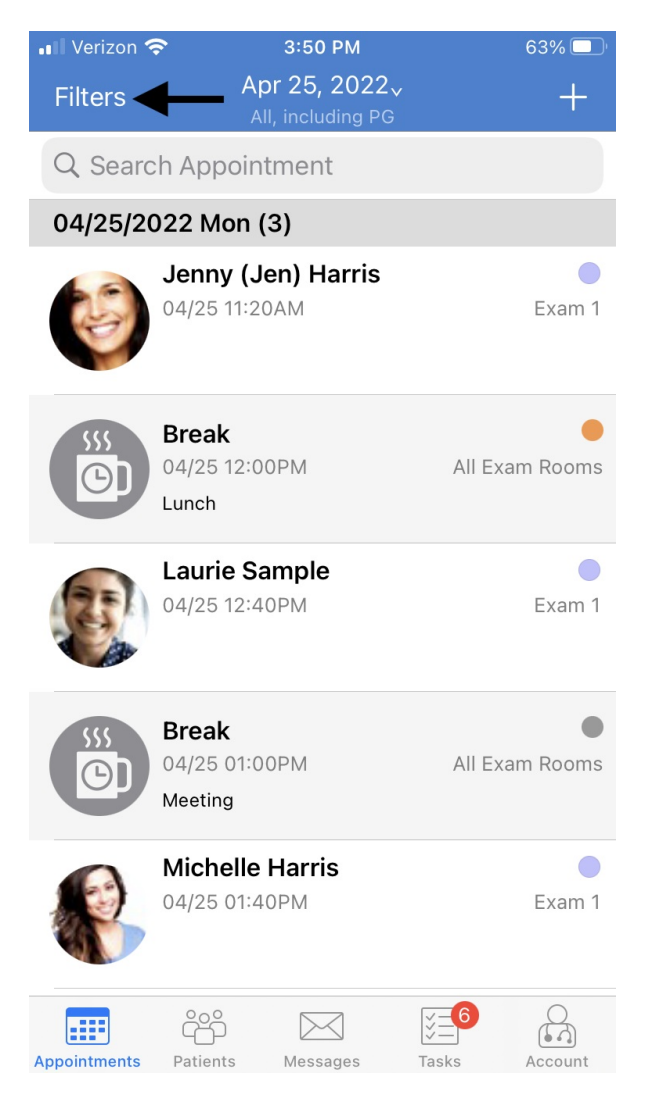

2. In the filters page, swipe over and select the Date Range & More tab.

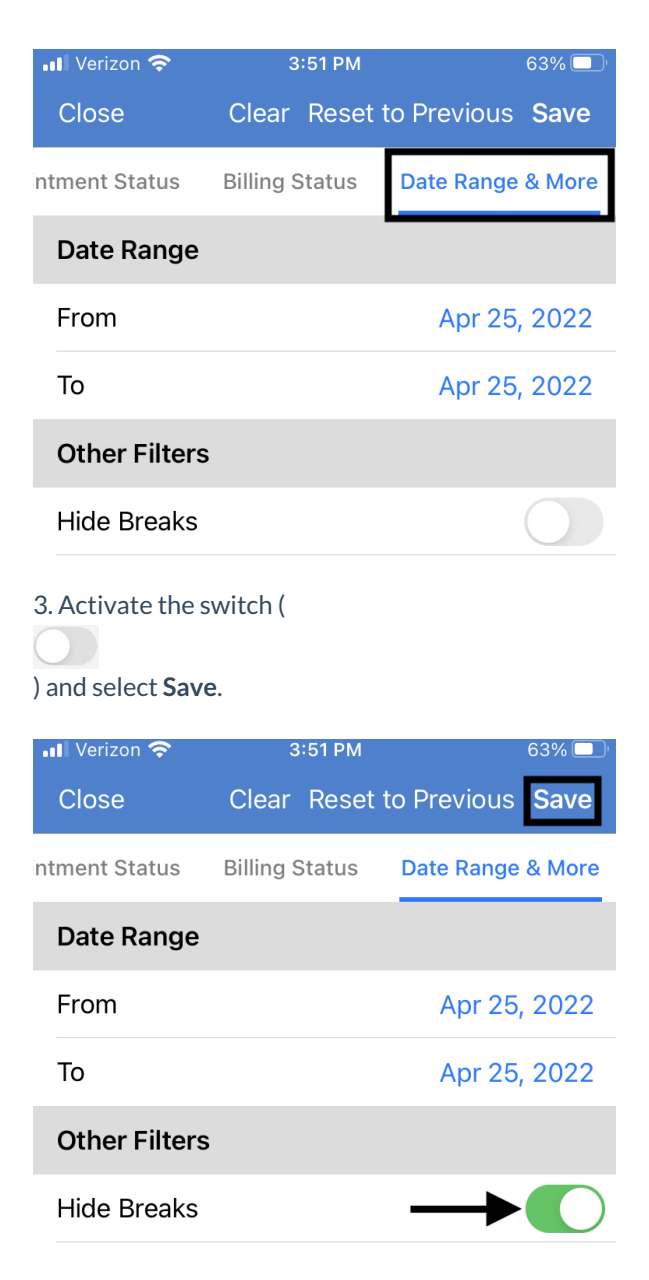

4. The breaks will be removed from their schedule.

| 📲 Verizon 奈          | 3:51 PM                                    | 63% 🔲' |
|----------------------|--------------------------------------------|--------|
| Filters              | Apr 25, 2022√<br>All, including PG         | +      |
| Q Search Appointment |                                            |        |
| 04/25/2022 Mon (3)   |                                            |        |
| ل<br>ان<br>ان        | l <b>enny (Jen) Harris</b><br>4/25 11:20AM | Exam 1 |
| •<br>•               | aurie Sample<br>4/25 12:40PM               | Exam 1 |
|                      | <b>Aichelle Harris</b><br>4/25 01:40PM     | Exam 1 |

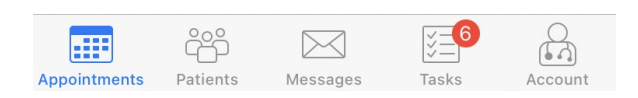